## Лабораторная работа № 10 Тема: «DHCP – сервер: установка и управление»

Цель работы: Изучение особенностей установки и управления DHCP-сервером в сетях Windows

#### Средства для выполнения работы:

- аппаратные: ПК;
- программные: установленная ОС Windows 7, Windows 10.

#### 1. Теоретические сведения

DHCP (Dynamic Host Configuration Protocol) – это протокол, позволяющий компьютерам динамически получать ір адреса и другие сетевые параметры.

Для работы протокола DHCP требуется сервер и клиент.

**DHCP сервер** – это сервер который раздает IP-адреса и параметры компьютерам в сети, соответственно на нем и задаются настройки раздачи IP-адресов и сетевых параметров.

**DHCP клиент** – это приложение, установленное на клиентских компьютерах, которое обращается к DHCP серверу для получения IP-адреса и соответствующих параметров. Во всех операционных системах по умолчанию установлен клиент DHCP, например - в Windows он выглядит в виде службы с логичным названием DHCP-клиент.

DHCP доступен как для IPv4 (DHCPv4) (версии 4), так и для IPv6 (DHCPv6) (версии 6).

Каждому устройству, подключенному к сети, нужен уникальный IP-адрес. Сетевые администраторы назначают статические IP-адреса маршрутизаторам, серверам, принтерам и другим сетевым устройствам, местоположение которых (физическое и логическое) вряд ли изменится. Обычно это устройства, предоставляющие услуги пользователям и устройствам в сети, поэтому назначенные им адреса должны оставаться постоянными. Кроме того, статические адреса позволяют администраторам удаленно управлять этими устройствами – до них проще получить доступ к устройству, когда они могут легко определить его IP-адрес.

Однако компьютеры и пользователи в организации часто меняют места, физически и логически. Это может быть сложно и долго назначать новые IP-адреса каждый раз, когда сотрудник перемещается. А для мобильных сотрудников, работающих из удаленных мест, вручную настройка правильных параметров сети может быть весьма непростой задачей.

Использование DHCP в локальной сети упрощает назначение IP-адресов как на настольных, так и на мобильных устройствах. Использование централизованного DHCP-сервера позволяет администрировать все назначения динамических IP-адресов с одного сервера. Эта практика делает управление IP-адресами более эффективным и обеспечивает согласованность внутри организации, включая филиалы.

DHCPv4 динамически назначает адреса IPv4 и другую информацию о конфигурации сети. Отдельный сервер DHCPv4 является масштабируемым и относительно простым в управлении. Однако в небольшом офисе маршрутизатор может быть настроен для предоставления услуг DHCP без необходимости выделенного сервера.

Перед тем, для подключения компьютера к интернету через сеть TCP/IP, предварительно необходимо настроить сетевой протокол DHCP. Именно он отвечает за то, чтобы ПК автоматически получил IP-адрес и прочие необходимые параметры для полноценного пользования интернетом. По умолчанию такой протокол в системе Windows активизируется автоматически. Правда, срабатывает он не всегда. В этом случае приходится думать над тем, как вручную включить DHCP в OC Windows 7. А сделать это на самом деле несложно.

# 2. Практическая часть

2.1. В практической части необходимо выполнить установку и настройку DHCP-сервера способом – через опцию «Службы».

Отталкиваясь от модели действия DHCP «клиент – сервер», включить этот сетевой протокол в Windows 7 можно через сервис «Службы».

Используется следующий порядок:

2.2. Необходимо войти в меню «Пуск», перейти в раздел «Панель управления», а в нем выбрать вкладку «Администрирование»:

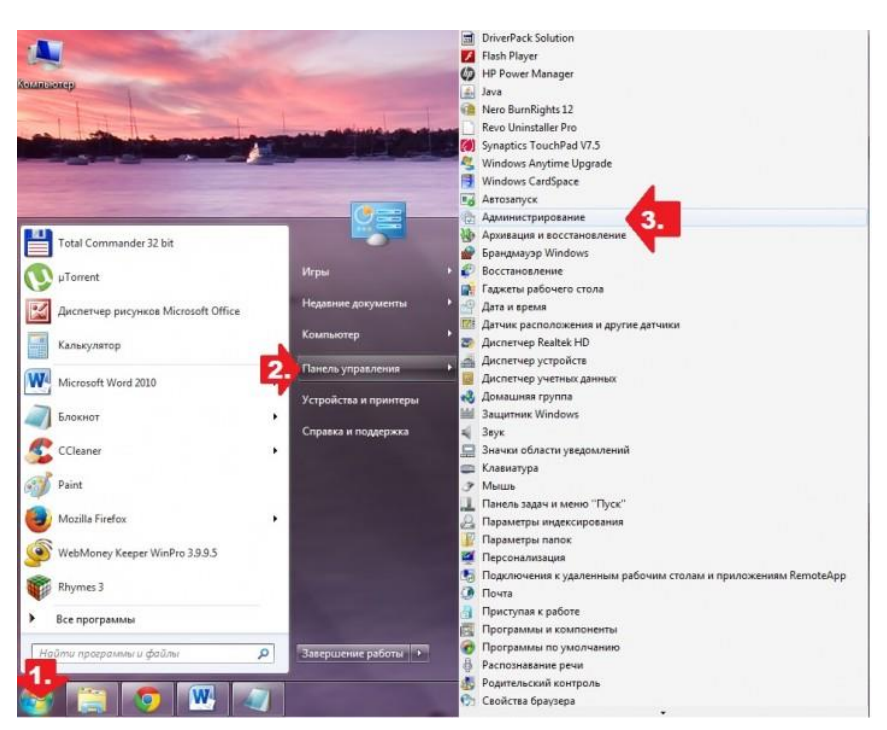

Панель управления - Администрирование

2.3. Далее в открывшемся списке находим и кликаем пункт «Службы», чтобы появилось окошко соответствующего сервиса. После того как оно открылось, ищем в нем службу **DHCP-клиент** и запускаем ее нажатием соответствующей кнопки в меню слева:

| п Действие В  | Вид Справка                      |                                               |                         |           |                       |                   |  |
|---------------|----------------------------------|-----------------------------------------------|-------------------------|-----------|-----------------------|-------------------|--|
| » 🗊 🗊 🤇       | 🔒 📓 🖬 🕨 🖬 🖬 🕬                    |                                               |                         |           |                       |                   |  |
| лужбы (локалы | О Службы (локальные)             |                                               |                         |           |                       |                   |  |
|               | DHCP-клиент                      | Имя                                           | Описание                | Состояние | Тип запуска           | Вход от имени     |  |
|               |                                  | Adobe Acrobat Update Service                  | Средство обновления     | Работает  | Автоматически         | Локальная система |  |
|               | Запустить службу                 | Adobe Flash Player Update Service             | Эта служба поддержи     |           | Вручную               | Локальная система |  |
|               |                                  | Advanced SystemCare Service 8                 | Advanced SystemCare     | Работает  | Автоматически         | Локальная система |  |
|               | Описание:                        | AMD External Events Utility                   |                         | Работает  | Автоматически         | Локальная система |  |
|               | Регистрирует и обновляет IP-     | AMD FUEL Service                              | Provides FUEL Functio   | Работает  | Автоматически         | Локальная система |  |
|               | адреса и DNS-записи для этого    | Andrea RT Filters Service                     |                         | Работает  | Автоматически         | Локальная система |  |
|               | компьютера. Если данная служба   | Connectify                                    | Turns your computer i   | Работает  | Автоматически         | Локальная система |  |
|               | сможет получать динамические IP- | C DHCP-клиент                                 | Регистрирует и обнов    |           | Вручную               | Локальная служба  |  |
|               | адреса и выполнять обновления    | ONS-клиент                                    | Служба DNS-клиента      | Работает  | Автоматически         | Сетевая служба    |  |
|               | DNS. Если эта служба отключена,  | C ESET Service                                | ESET Service            | Работает  | Автоматически         | Локальная система |  |
|               | зависят от нее, не могут быть    | HP Software Framework Service                 |                         |           | Вручную               | Локальная система |  |
|               | запущены.                        | 🔍 IconMan_R                                   |                         | Работает  | Автоматически         | Локальная система |  |
|               |                                  | A Internet Explorer ETW Collector Service     | ETW Collector Service f |           | Вручную               | Локальная система |  |
|               |                                  | KMService                                     | Служба корпоративн      | Работает  | Автоматически         | Локальная система |  |
|               |                                  | КtmRm для координатора распределенны          | Координирует транза     |           | Вручную               | Сетевая служба    |  |
|               |                                  | Alicrosoft .NET Framework NGEN v2.0.50727     | Microsoft .NET Frame    |           | Вручную               | Локальная система |  |
|               |                                  | Microsoft .NET Framework NGEN v4.0.30319      | Microsoft .NET Frame    |           | Автоматически (отложе | Локальная система |  |
|               |                                  | Alicrosoft SharePoint Workspace Audit Service |                         |           | Вручную               | Локальная служба  |  |
|               |                                  | Mozilla Maintenance Service                   | Служба поддержки М      |           | Вручную               | Локальная система |  |
|               |                                  | G Office Source Engine                        | Сохранение установо     |           | Вручную               | Локальная система |  |
|               |                                  | Q Office Software Protection Platform         | Office Software Protect | Работает  | Вручную               | Сетевая служба    |  |
|               |                                  | Rarental Controls                             | Эта служба является з   |           | Вручную               | Локальная служба  |  |
|               |                                  | 🔅 Plug-and-Play                               | Позволяет компьюте      | Работает  | Автоматически         | Локальная система |  |
|               |                                  | 🔍 Quality Windows Audio Video Experience      | Quality Windows Audi    |           | Вручную               | Локальная служба  |  |
|               |                                  | Realtek Audio Service                         | For cooperation with R  | Работает  | Автоматически         | Локальная система |  |
|               |                                  | Skype Click to Call PNR Service               | Provides phone numb     | Работает  | Автоматически         | Сетевая служба    |  |
|               |                                  | Skype Click to Call Updater                   | Downloads and installs  | Работает  | Автоматически         | Локальная система |  |
|               |                                  | Skype Updater                                 | Enables the detection,  |           | Автоматически         | Локальная система |  |
|               |                                  | Superfetch                                    | Поддерживает и улуч     | Работает  | Автоматически (отложе | Локальная система |  |
|               |                                  | Aur i i i                                     |                         |           |                       |                   |  |

Запуск DHCP-клиента

2.4. Следующий шаг – проверяем тип запуска службы. В идеале запускаться она должна автоматически. Если это не так, кликаем правой кнопкой мышки по пункту **DHCP-клиент**, выбираем в появившемся меню вкладку «Свойства», выставляем автоматический тип запуска и сохраняем настройки нажатием кнопки OK:

## 2.5. Установка автоматического типа запуска

В результате таких действий сетевой протокол в OS Windows 7 будет срабатывать автоматически, не требуя дополнительных настроек.

# Контрольные вопросы

- 1. Дайте определение DHCP.
- 2. Что собой представляет DHCP-сервер, в чем его функции?
- 3. Дайте определение DHCP-клиента.
- 4. В чем преимущества использования DHCP?
- 5. Для чего необходима настройка DHCP в сети?

# Содержание отчета

1. Наименование и цель лабораторной работы

2. Скриншоты выполнения лабораторной работы в соответствии с порядком выполнения практической части работы.

3. Выводы по лабораторной работе.

4. Ответы на контрольные вопросы.

# Лабораторная работа № 11 Тема: «DHCP – сервер: установка и управление»

Цель работы: Изучение особенностей установки и управления DHCP-сервером в сетях Windows

# Средства для выполнения работы:

- аппаратные: ПК;
- программные: установленная ОС Windows 7, Windows 10;

### 1. Теоретические сведения

В этом разделе теоретических сведений разберем подробности и особенности работы DHCP-сервера. У сервера есть три варианта распределения адресов в сети:

- 1. Динамическое. Именно этот вариант работает на 95% серверов. Адрес выдаётся компьютеру на определённый срок (время аренды), по истечению которого IP будет считаться свободным и может быть назначен иному компьютеру в сети.
- 2. **Автоматическое.** Всё аналогично динамическому распределению, за тем лишь исключением, что ІР выдаётся устройство на постоянной основе и более не меняется.
- 3. **Ручное.** В этом случае администратором сервера составляется таблица соответствия IP и MACадресов устройств, согласно которой в дальнейшем они и будут получать сетевые параметры. Этот способ практически не используется. Если только в сетях с повышенным уровнем безопасности.

### 1.1. Порядок работы DHCP-сервера

Работа сервера основывается на широковещательных сетевых запросах. Процедура «общения» клиента и сервера выглядит примерно так:

- 1. Клиент отправляет broadcast-сообщение «Мне нужен IP»
- 2. Сервер отвечает таким же сообщением «У меня есть адрес xxx.xxx.xxx. Устроит?»
- 3. Клиент «Да устроит!»
- 4. Сервер «ОК! Адрес ххх.ххх.ххх зарезервирован за тобой».

Для представленного «общения» используются следующие специальные широковещательные broadcast-запросы.

Вот, для наглядности, схема диалога клиента и сервер

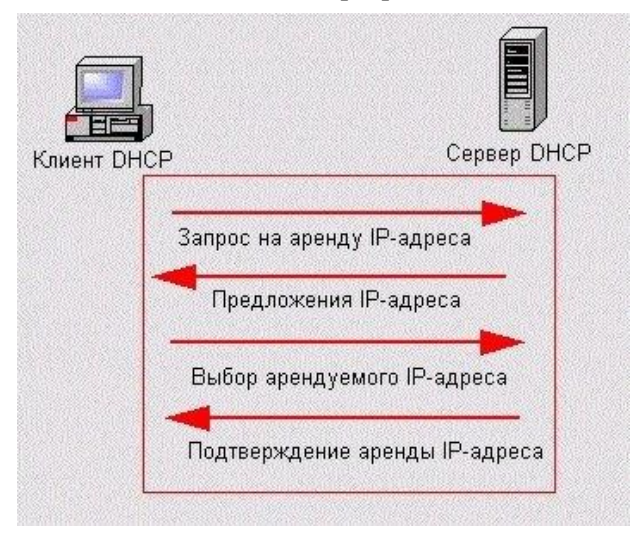

Диапазон IP-адресов, предназначенных для распределения между клиентами одной сети с помощью протокола DHCP, рассматривается как единый административный блок. Он называется «область действия» — scope. Если сервер работает с несколькими подсетями, то при настройке службы DHCP, администратор должен создать отдельную область действия для каждой физической подсети.

В идеале, для стабильной работы, для каждого обслуживаемого сегмента сети должно быть как минимум два DHCP-сервера, но для домашнего использования это требование не актуально.

### 1.2. Виды запросов сервера

Схема обмена сообщениями между клиентом и DHCP сервером:

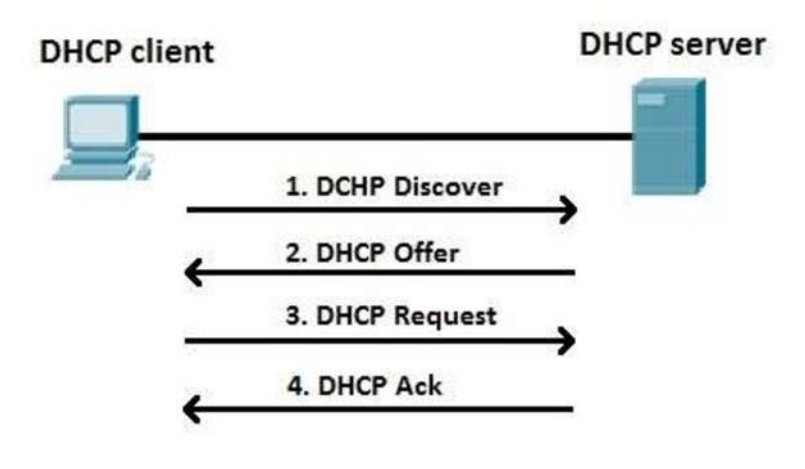

2. Практическая часть

2.1. В практической части необходимо выполнить настройку DHCP-сервера способом № 2 – через опцию «Центр управления сетями»

Это определяется порядком использования и отладки работы сетевого протокола в модели «клиент– сервер» через настройку параметров подключения к локальной сети в «Центре управления сетями».

В этом случае порядок действий будет таким:

2.2. В правом углу панели задач находим значок подключения к сети, кликаем по нему правой кнопкой и выбираем пункт «Центр управления...»

2.3. В открывшемся окошке в разделе «Тип подключения» кликаем «Подключение по локальной сети», а затем жмем «Свойства»:

|                                                                                                    | ОО- 😫 « Все элеме ) Ц                                                                                                    | центр управления сетями и общим доступом 🔹 43 Поиск в панели управления                                                                                                    |
|----------------------------------------------------------------------------------------------------|----------------------------------------------------------------------------------------------------|----------------------------------------------------------------------------------------------------|
| Диягностика неполадок<br>Центр управления сетями и общим доступом<br>ВU № № № 1638<br>10.22015<br>Состояние - Подключение по локальной сети<br>Бшие<br>Подключение<br>Ри-4 подключение: Без доступа к сети<br>Состояние седы: Интернет<br>Ри-4 подключение: Без доступа к сети<br>Состояние седы: Подключено<br>Динтелькость: 1 день 18:55:58<br>Соорость: 100.0 Мбит/с<br>Следения | Пансть управления -<br>домшина страница<br>Изменение параметров<br>адаптера<br>Изменть дополнительные<br>параметры общего доступа | Просмотр основных сведений о сети и настройка подключений<br>можно сведений о сети и настройка подключений<br>можно свединие и сети и настройка подключение и<br>можно стемпьютер<br>Поскоотр активных сетей<br>Подключение или отклю-<br>быественная сеть<br>Макерение сетевых параметрое<br>можно свединие или сети<br>Настройка нового подключения или сети<br>Настройка нового подключения или сети<br>Макерение сетевых параметрое подключение к беспроводному, проводному, модеми<br>сетевому соединенно или подключение к беспроводному, проводному, модеми<br>сетевому соединенно или подключение к беспроводному, проводному, модеми<br>сетевому соединенно или подключение к беспроводному, проводному, модеми<br>сетевому соединенно или подключеные к беспроводному, проводному, модеми<br>сетевому соединенно или подключеные к и ва други сетевых компьютерах, ил<br>измичение параметрое общого достула |
| 34 635 613 152 8 303 515 622<br>Свойства Стилочить Диагностика                                                                                                    | См. также<br>Брандмауэр Windows<br>Домашная группа<br>Свойства обозревателя                                                       | Устранение неполядок<br>Диагностика и исправление сетевых проблем или получение сведений об исправле                                                                                                    |

Свойства подключения по локальной сети

2.4. Выставляем новые параметры подключения к сети, оставляя подключенным только компонент – TCP/IPv4, кликаем по нему и жмем «Свойства»;

2.5. В новом окошке подтверждаем автоматическое получение адреса DNS-сервера и IP-адреса и кликаем OK:

| Ль                                                      |                                                                                                    |
|---------------------------------------------------------|----------------------------------------------------------------------------------------------------|
| одключение через:<br>Ф Сетевой контроллер NVIDIA nForce | поддерживает эту возночкность. В полически, сели сели сели<br>поддерживает эту возночкность. В полически случае параметры<br>IP ножно получить у сетевого администратова. |
| Настроить                                               | Получить IP-адрес автоматически     З.                                                                                                    |
| тмеченные компоненты используются этим подключением:    | Использовать следующий IP-адрес:                                                                                                    |
| 🗆 🐏 Клиент для сетей Microsoft                          | IP-адрес: • • •                                                                                                    |
| Планировщик пакетов QoS                                 | Маска подсети:                                                                                                    |
| Потокол Интернета версии 6 (ТСР/IPv6)                   | Основной шлюз:                                                                                                    |
| 🗹 📥 Протокол Интернета версии 4 (TCP/IPv4)              |                                                                                                    |
| Драйвер в/в тополога канального уровня                  | Получить адрес DNS-сервера автоматически 4.                                                                                                    |
| Ответчик обнаружения топологии канального уровня        | Использовать следующие адреса DNS-серверов:                                                                                                    |
|                                                         | Предпочитаеный DNS-сервер: • • •                                                                                                    |
| Удалить Удалить Свойства                                | Альтернативный DNS-сервер:                                                                                                    |
| Протокол TCP/IP - стандартный протокол глобальных       |                                                                                                    |
| сетей, обеспечивающий связь между различными            | Подтвердить параметры при выходе Дополнительно.                                                                                                    |
| взаиноданствующими сетями.                              |                                                                                                    |

Свойства протокола интернета

2.6. Вновь выбираем протокол версии 4, а затем клацаем кнопку «Настроить»;

2.7. Заходим в раздел «Управление электропитанием», отключаем все параметры экономии энергии и жмем ОК:

|                                                                                                    |                                                                                                    |                                                                                                    | Общие                                                         | Доподнительно                                                                            | Драйвер                                                  |
|----------------------------------------------------------------------------------------------------|----------------------------------------------------------------------------------------------------|----------------------------------------------------------------------------------------------------|---------------------------------------------------------------|------------------------------------------------------------------------------------------|----------------------------------------------------------|
| ть                                                                                                    |                                                                                                    |                                                                                                    | Сведения                                                      | Управление эли                                                                           | ектропитанием                                            |
| одключение через:                                                                                                    |                                                                                                    |                                                                                                    | Сетевой ко                                                    | HTTORDED NVIDIA DEDICA                                                                   | 2                                                        |
| 🔮 Сетевой контр                                                                                                    | оллер NVIDIA nForce                                                                                                    | -2                                                                                                    |                                                               |                                                                                          | 5.                                                       |
|                                                                                                    |                                                                                                    | Настроить )                                                                                                  | Fазрешить откли                                               | очение этого устройства для                                                              | экономии энергии.                                        |
| тмеченные компон                                                                                                    | енты используются э                                                                                                    | тим подключением:                                                                                            | Презона                                                       | / устройству выводить компь                                                              | ыотер из ждущего                                         |
| П. Планировщи                                                                                                    | к пакетов QoS                                                                                                    |                                                                                                    | Помощью "маг                                                  | вод компьютера из ждущего<br>ического" пакета.                                           | режима только с                                          |
| Служба дост<br>Протокол Ин<br>Гротокол Ин<br>Гротокол Ин<br>Ф. Протокол Ин<br>Ф. Проток | упа к файлам и прин<br>пернета версии 6 (ТС<br>пернета версии 4 (ТС<br>тополога канальног<br>наружения топологии<br>Удалить                                     | терам сетей Місто<br>СР/ГР/6)<br>о уровня<br>к канального уровня<br>Свойства                                 | Вниманий! Если это<br>данного флажка мо<br>находящегося в чех | ноутбук и он работает от ба<br>кет ускорить разрядку батар<br>ле ноутбука может привести | тареи, установка<br>реи. Пробуждение<br>к его перегреву. |
| <ul> <li></li></ul>                                                                                                    | упа к файлам и прин<br>пернета версии 6 (ТС<br>тернета версии 4 (ТС<br>тополога канальног<br>наружения топологии<br>Удалить                                     | терам сетей Місто<br>СР/ГР/46<br>о уровня<br>канального уровня<br>Свойства                                   | Внимание! Если это<br>данного флажка мо<br>находящегося в чех | ноутбук и он работает от ба<br>кет ускорить разрядку батар<br>ле ноутбука может привести | тареи, установка<br>реи. Пробуждение<br>к его перегреву. |
| Служба дост<br>→ Протокол Ин<br>→ Протокол Ин<br>→ Драйвер в/в<br>→ Ответчик об<br>Установить<br>Описание<br>Протокол TCP/IP<br>сетей, обеспечива<br>взаимодействующ                                                                                                    | упа к файлам и прин<br>пернета версии 6 (То<br>тополога канального<br>наружения топологии<br>Удалить<br>Стандартный проток<br>ющий связь между р<br>ими сетями. | терам сетей Місто<br>СР/IPV6)<br>о уровня<br>и канального уровня<br>Свойства<br>кол глобальных<br>казличными | Вниманий! Если это<br>данного флажка мо<br>находящегося в чех | ноутбук и он работает от ба<br>жет ускорить разрядку бата;<br>ле ноутбука может привести | тареи, установка<br>реи. Пробуждение<br>к его перегреву. |

Управление электропитанием

В результате сразу же можем приступать к работе в интернете, ведь все нужные настройки DHCP таким образом оказываются внесены в OS Windows 7. При желании, конечно, можно проверить работоспособность службы при помощи командной строки.

Как в нее войти в Windows 7? По-разному, например, при помощи нажатия кнопок Windows и R на клавиатуре запустить утилиту «Выполнить» и вбить в нее задачу cmd.exe. Так или иначе, после входа в «Командную строку» останется лишь прописать в ней значение ipconfig /all, подтвердить ввод нажатием Enter и проверить настройки подключения, в том числе и параметры работы DHCP.

### Контрольные вопросы

- 1. Дайте определение динамическому распределению адресов в сети.
- 2. Дайте определение автоматическому распределению адресов в сети.
- 3. Дайте определение ручному распределению адресов в сети.
- 4. На чем основана работа DHCP-сервера? Каков порядок работы DHCP-сервера?
- 5. Перечислите виды запросов сервера.

6

# Содержание отчета

1. Наименование и цель лабораторной работы

2. Скриншоты выполнения лабораторной работы в соответствии с порядком выполнения практической части работы.

3. Выводы по лабораторной работе.

4. Ответы на контрольные вопросы.